## 木耐博士 N バージョンアップ時の対応について

Windows でソフトウェアのインストールの際に、「Windows によって PC が保護されました」と画面が 表示されインストールが実行できない場合がございます。その際は以下の手順でインストールを行ってく ださい。※OS のバージョンにより画面の表示やメッセージ等が変わる場合があります。

 「Windows によって PC が保護され ました」の画面が表示されましたら 「詳細情報」をクリックします。

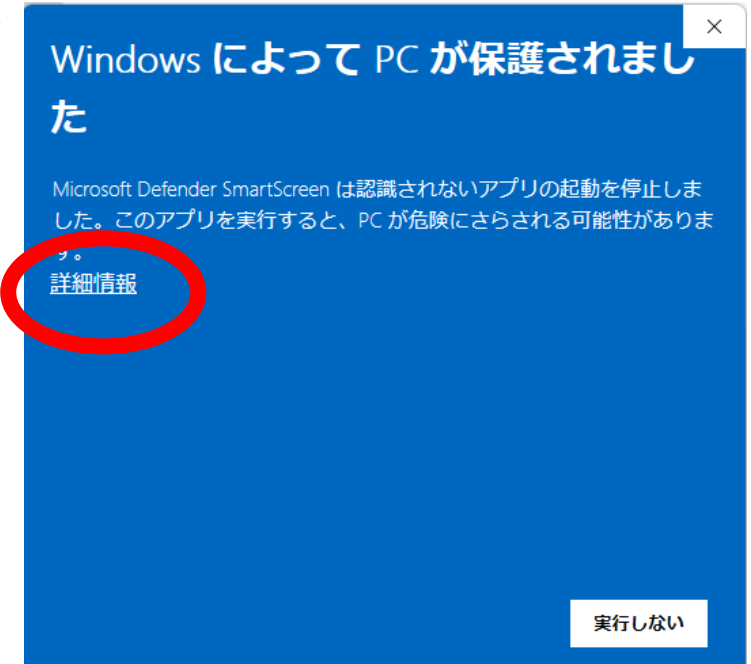

② 表示されるファイル名などを確認し、
実行しても問題無い事を確認したら
「実行」をクリックしてください。

× Windows によって PC が保護されまし た Microsoft Defender SmartScreen は認識されないアプリの起動を停止しま

した。このアプリを実行すると、PC が危険にさらされる可能性があります。

アプリ: SetUpN-4-0-2.exe 発行元: 不明な発行元

実行実行しない